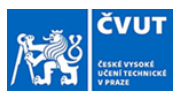

## Instructions for processing of thesis assignment in the web KOS system

## for: STUDENT

Orientation in the document: Follow the captions of the screen previews and look for red-framed fields.

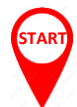

You will receive an email from <u>noreply@cvut.cz</u> with the subject **"Invitation to accept assignment"** with the following text:

Dear NAME OF THE STUDENT,

STEP 0

the assignment for your thesis TITLE OF THE THESIS has been approved and signed by the relevant persons.

Now, it is necessary for you to sign the assignment immediately. You sign the assignment by clicking the "APROOVE ASSIGNMENT" and then confirming it in the "APROOVE THE ASSIGNMENT" dialog box in the KOS system. The button is located in the "State Exams" menu in the "My Theses" section.

Without the signed assignment and declaration, the thesis may not be accepted for defense! Do not postpone accepting the assignment!

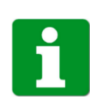

After clicking "ACCEPT ASSIGNMENT", a new window with KOS systém will pop up  $\rightarrow$  log in and in the **"State Exams"** menu, select the item **"My theses"**. If the link does not work, go to the KOS web manually.

|          |                                |                                                                                                    |                       | REVIEW                                                                                                    | 1                                                                                                    | _                                               |                                                       |                                                                            |                                                                                                    |   |  |  |  |
|----------|--------------------------------|----------------------------------------------------------------------------------------------------|-----------------------|----------------------------------------------------------------------------------------------------|----------------------------------------------------------------------------------------------------|-------------------------------------------------|-------------------------------------------------------|----------------------------------------------------------------------------|----------------------------------------------------------------------------------------------------|---|--|--|--|
| \$       | KOS                            |                                                                                                    |                       | STED                                                                                                    | 1                                                                                                    |                                                 |                                                       |                                                                            | 💃 cs 💄 (                                                                                                    | þ |  |  |  |
| Ħ        | Dashboard                      | STATE                                                                                                    |                       | SIEP                                                                                                    | T                                                                                                    |                                                 |                                                       |                                                                            |                                                                                                    |   |  |  |  |
|          | Courses                        | Assignment preparation A                                                                                                    | pproval of assignment | Assigned                                                                                                    | Hande                                                                                                    | ed                                              | Accepted                                              | All reviews inserted                                                       | Defended / Undefended                                                                                                    |   |  |  |  |
| Ċ.       | Schedules                      | ASSIGNMENT<br>Signatures:                                                                                                    |                       |                                                                                                    |                                                                                                    | Thesis language:                                |                                                       |                                                                            |                                                                                                    |   |  |  |  |
| Ľ        | Terms                          | <ul> <li>Signed by the head of department</li> <li>Signed by the dean</li> <li>To be accepted by the student (Vest</li> </ul> | ecký Tomáš)           |                                                                                                    |                                                                                                    | Czech<br>Thesis name in Czech:                  | žej oznato osti                                       |                                                                            |                                                                                                    |   |  |  |  |
| <b>G</b> | Evaluation                     | Student:                                                                                                    |                       |                                                                                                    |                                                                                                    | Thesis name in English                          |                                                       |                                                                            |                                                                                                    |   |  |  |  |
|          | Study                          | Faculty:                                                                                                    | ~~                    |                                                                                                    |                                                                                                    | Gamilication of teachin<br>Guideline:           | ig the basics of financial                            | mathematics                                                                |                                                                                                    |   |  |  |  |
| 12       | State exams                    | Programme type:<br>B - bachelor                                                                                               | 97                    | Cilem práce je navrhnout a implementovat funkční prototyp aplika<br>gramotnosti na základnich a střednich školách. Výsledkem této pri<br>jednoduchý kliení, pričemž bude pamatováno na jejich rozšiřitelnu |                                                                                                    |                                                 |                                                       |                                                                            | .ce, kterou lze využít při výuce finanční<br>áce bude plně funkční prototyp herního serveru a<br>lost v budoucnu. Postupujte v těchto krocích: 1. |   |  |  |  |
|          | Offered general topics         | Specialization:<br>BI-SI21 - Software Engineering 2021 (in                                                                    | Czech)                |                                                                                                    | Popište mechaniky hry - budoucí aplikace - na základě již navržené beta verze. 2. Provedte rešer:<br>podobných řešení. 3. Provedte návrh nového řešení na základě předchozích dvou bodů. 4. Diskul |                                                 |                                                       |                                                                            | Provedte rešerši existujících nebo<br>i bodů. 4. Diskutujte a zvolte                                                                              |   |  |  |  |
|          | Offered final thesis<br>topics | Submitting department/institute:<br>18102 - Department of Software Engine                                                     | ering                 |                                                                                                    |                                                                                                    | vhodnou softwarovou a<br>serveru). 6. Implement | architekturu a vývojové p<br>ujte jednoduchou verzi l | orostředí. 5. Implementujte funkčni<br>klienta a administrátorského prosti | í prototyp backend (herního<br>ředí. 7. Implementaci vhodným                                                                                      |   |  |  |  |
|          | My final theses                | Supervisor:<br>Michal Valenta                                                                                                 |                       |                                                                                                    |                                                                                                    | zpusobem otestujte a :<br>Literature:           | zdokumentujte.                                        |                                                                            |                                                                                                    |   |  |  |  |
|          | State final exams              | Sup. 14's department:<br>18102 - Department of Software Engine                                                                | ering                 |                                                                                                    | Г                                                                                                    | ٨٥                                              |                                                       |                                                                            |                                                                                                    |   |  |  |  |
|          | Listed general topics          | Second supervisor                                                                                                    |                       |                                                                                                    | – L                                                                                                    | ACCEPT ASSIGNMENT                               |                                                       |                                                                            |                                                                                                    |   |  |  |  |
|          | Listed final thesis topics     | Second supervisor's department:                                                                                               |                       |                                                                                                    |                                                                                                    |                                                 |                                                       |                                                                            |                                                                                                    |   |  |  |  |
|          | Final theses students          | Valid to:<br>28 Feb 2026                                                                                                    |                       |                                                                                                    |                                                                                                    |                                                 |                                                       |                                                                            |                                                                                                    |   |  |  |  |
|          | Supervisor                     | External proposer:<br>No                                                                                                    |                       | AL THESES                                                                                                    |                                                                                                    |                                                 |                                                       |                                                                            |                                                                                                    |   |  |  |  |
| Ŧ        | Unpin                          | •                                                                                                    |                       |                                                                                                    |                                                                                                    |                                                 |                                                       | ACCEPT ASSIGN                                                              | IMENT ASSIGNMENT PREVIEW                                                                                                    |   |  |  |  |

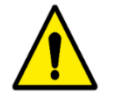

**DO NOT POSTPONE ACCEPTING THE ASSIGNMENT!!!** The latest deadline for accepting the assignment is given by the academic year schedule of the relevant faculty. This deadline is connected with the date of the state final exam in the relevant semester. **Without the inserted signed assignment and declaration, the thesis may not be accepted for defense!** 

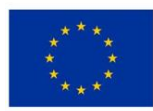

Funded by the European Union NextGenerationEU

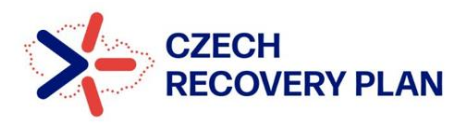

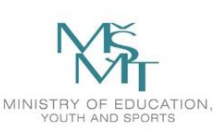

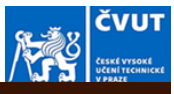

| Ŷ   |                                                                                | STEP 2                                                              |                                                                                                    |                                                                                                    |                      |                                 |                     | :s 🎽 | <u>ں</u>         |
|-----|--------------------------------------------------------------------------------|---------------------------------------------------------------------|----------------------------------------------------------------------------------------------------|----------------------------------------------------------------------------------------------------|----------------------|---------------------------------|---------------------|------|------------------|
| A   | STATE                                                                          |                                                                     |                                                                                                    |                                                                                                    |                      |                                 |                     |      |                  |
|     | Assignment preparation Approval of assignment                                  | Assigned                                                            |                                                                                                    | Accepted                                                                                           | All reviews inserted |                                 |                     |      |                  |
| iii | ASSIGNMENT<br>Signatures:                                                      |                                                                     | Thesis lang                                                                                                    | uage:                                                                                              |                      |                                 |                     |      |                  |
|     |                                                                                |                                                                     | Czech<br>Thesis nam<br>Gamifikace                                                                                                    | e in Czech:<br>výuky finanční gramotnosti                                                          |                      |                                 |                     |      |                  |
| Ø   | Student:<br>Vesecký Tomáš <sup>ez</sup>                                        | ASSIGNMENT APPROVAL                                                 | ×                                                                                                    | in English:                                                                                        |                      |                                 |                     |      |                  |
| -   | Faculty:<br>18000 - Exculty of Information Technology                          | By approving the assignment, you express                            | ss your agreement                                                                                                    |                                                                                                    |                      |                                 |                     |      |                  |
| 13  | Programme type:<br>B - bachelor                                                | intention to write the final thesis accordin<br>approved assignment | Intent of the assignment and confirm your<br>o write the final thesis according to the<br>assignment assignment and confirm your<br>or azkikadnich a střednich školách. Výsledkem tét<br>ent. přičemž bude pamatováno na jejicht rožší<br>assignment střednické střednické středni střednické střednické střednické středni střednické st |                                                                                                    |                      |                                 |                     |      | iveru a<br>h: 1. |
|     | Specialization:<br>BI-SI21 - Software Engineering 2021 (in Czech)              | APPROVE ASSIGNMENT                                                  | r i i i                                                                                                    | niky hry - budoucí aplikace - na z<br>ení. 3. Provedte návrh nového řeš                            |                      | . Proveđte re<br>u bodů. 4. Dis | šerši ex<br>kutujte |      |                  |
|     | Submitting department/institute:<br>18102 - Department of Software Engineering |                                                                     |                                                                                                    | arovou architekturu a vývojové pr<br>plementujte jednoduchou verzi kl<br>mestuite a zdokumentuite. |                      |                                 |                     |      |                  |
|     | Supervisor:<br>Michal Valenta                                                  |                                                                     |                                                                                                    |                                                                                                    |                      |                                 |                     |      |                  |
|     | Supervisor's department:<br>18102 - Department of Software Engineering         |                                                                     |                                                                                                    |                                                                                                    |                      |                                 |                     |      |                  |
|     | Second supervisor:                                                             |                                                                     |                                                                                                    |                                                                                                    |                      |                                 |                     |      |                  |
|     | Second supervisor's department:<br>-                                           |                                                                     | AP                                                                                                    | PROVE ASSIC                                                                                        |                      |                                 |                     |      |                  |
|     | Valid to:<br>28 Feb 2026                                                       |                                                                     |                                                                                                    |                                                                                                    |                      |                                 |                     |      |                  |
|     | External proposer:<br>No                                                       |                                                                     |                                                                                                    |                                                                                                    |                      |                                 |                     |      |                  |
| Ŧ   |                                                                                |                                                                     |                                                                                                    |                                                                                                    | ACCEPT ASSIGN        |                                 | SIGNM               |      | WIEW             |

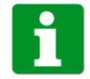

After accepting, the assignment is completed.

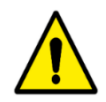

**DO NOT POSTPONE ACCEPTING THE ASSIGNMENT!!!** The latest deadline for accepting the assignment is given by the academic year schedule of the relevant faculty. This deadline is connected with the date of the state final exam in the relevant semester. Without the inserted signed assignment and declaration, the thesis may not be accepted for defense!

| ۲      | KOS                                                    | STED                                                                                                    | 2                                                                                     | 💃 cs 💄 (J                                  |
|--------|--------------------------------------------------------|----------------------------------------------------------------------------------------------------|---------------------------------------------------------------------------------------|--------------------------------------------|
| ŧ      | Dashboard                                              | Please follow instructions of your faculty when inserting theses.                                                                                                    | ,                                                                                     |                                            |
|        | Courses                                                | Filling thesis details, handing in electronic version and its acceptance by thesis supervisor are                                                                           | e prerequisites for final state examination.                                          |                                            |
| â      | Schedules                                              |                                                                                                    |                                                                                       | O                                          |
| Ľ      | Terms                                                  | Assignment preparation Approval of assignment Assigned                                                                                                    | THESIS DATA                                                                           | All reviews inserted Defended / Undefended |
| ø      | Evaluation                                             | Supervisor:<br>Michal Valenta                                                                                                    | Thesis title (CS):<br>Gamifikace výuky finanční gramotnosti                           |                                            |
|        | Study                                                  | Opponent:                                                                                                    | Thesis title (EN):<br>Gamification of teaching the basics of financial<br>mathematics |                                            |
| 13     | State exams                                            | Final thesis:                                                                                                    | Thesis subtitle (CS):                                                                 |                                            |
|        | Offered general topics                                 | Final thesis attachments:                                                                                                    | Thesis subtitle (EN):                                                                 |                                            |
|        | Offered final thesis topics                            | Due date:<br>                                                                                                    | Thesis language:<br>Czech                                                             |                                            |
|        | My final theses                                        | Assignment:                                                                                                    | Abstract (CS):<br>-<br>Abstract (EN):                                                 |                                            |
|        | Listed general topics                                  | Useful attains                                                                                                    | Keywords (CS):                                                                        |                                            |
|        | Listed final thesis<br>topics<br>Final theses students | Assignment.pdf                                                                                                    | Keywords (EN):                                                                        | HAND IN FINAL THESIS EDIT                  |
| •<br>• | Supervisor                                             | CTU     B 2018 - 2025 Czech Technical University in Prague Developed and provided by Computing and Information centre CTU UI: 97d199008   APE 45cd917   Dil: XSTILISTCVUTCZ |                                                                                       | <b>بیر</b><br>HelpDesk                     |

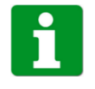

Your completed assignment form is here for your disposal.

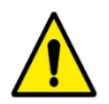

Download the assignment form and insert it into your thesis. Any thesis without the completed assignment may not be accepted for the defense.

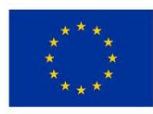

Funded by the European Union NextGenerationEU

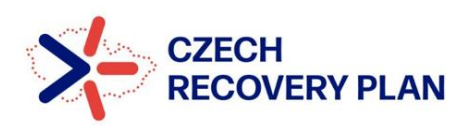

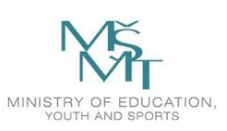

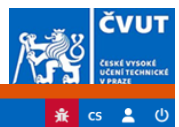

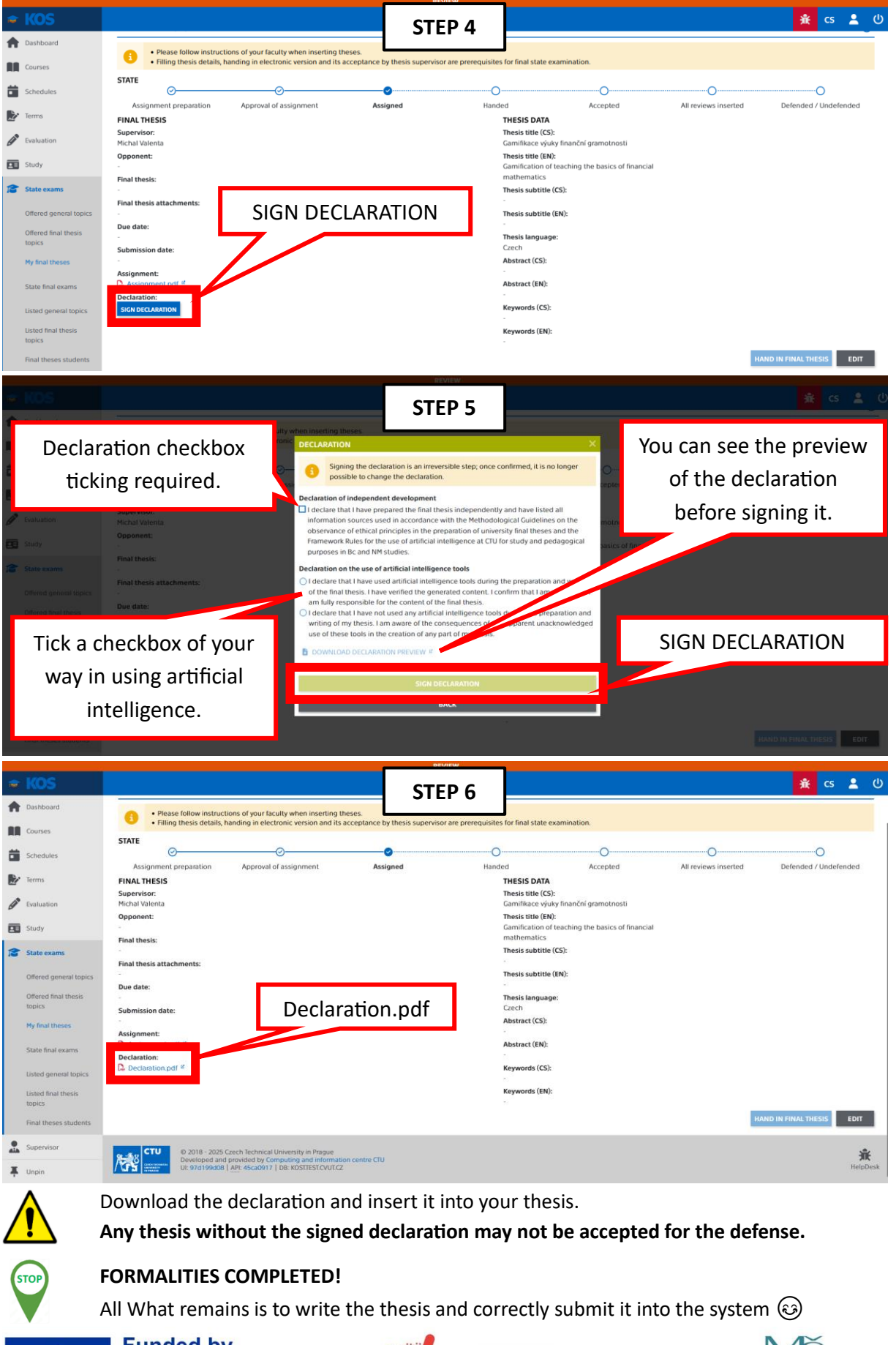

Funded by the European Union NextGenerationEU

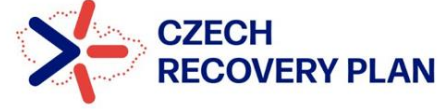

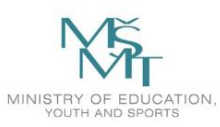